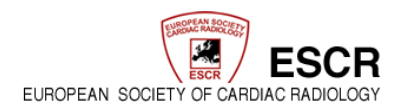

# MR/CT REGISTRY

## **User Manual**

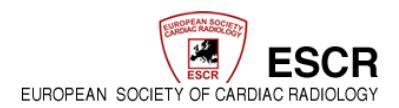

## Content

| I.    | Log In                                        | 3 |
|-------|-----------------------------------------------|---|
| II.   | Centre Registration Form                      | ł |
| III.  | User Registration Form                        | 5 |
| IV.   | Log In Page6                                  | 5 |
| V.    | Registry Data                                 | 7 |
| VI.   | Data Entry                                    | ) |
| VII.  | Create a New Record 10                        | ) |
| VIII. | Specification of Indication / Suspected CAD11 | L |
| IX.   | Final Diagnosis                               | 2 |
| Х.    | Consequences                                  | 3 |
| XI.   | Complications / MR – Scanner                  | ļ |
| XII.  | MR-Examination / Contrast Material15          | 5 |
| XIII. | MR-ECG / Postprocessing                       | 5 |
| XIV.  | Reporting                                     | 7 |
| XV.   | Editing / Data Search                         | 3 |

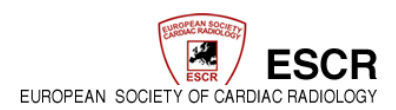

### **USER MANUAL**

https://www.mrct-registry.org/

#### I. Log In

| European Society of<br>Cardiac Radiology | MR/CT Registry<br>User Registration Form                                                  | SECT. |
|------------------------------------------|-------------------------------------------------------------------------------------------|-------|
|                                          | >> MR/CT Registry Login here                                                              |       |
|                                          | <ul> <li>&gt;&gt; Forms for • User Registration</li> <li>• Centre Registration</li> </ul> |       |
|                                          | Statistics will be displayed here                                                         |       |

In order to enter examination data in the MRCT-Registry page of the ESCR, a login code is required.

To complete the personal user registration your institute has to be registered beforehand.

Whether your institute is already registered in the database or not can be identified in the user registration area under the section *Institutes*.

If your institute is already registered, you find it in the drop-down menu. If this is the case, you may continue with the personal User Registration.

| uropean Societ<br>ardiac Radiolog | y of<br>Y MP/CT I                                         | Penistry State                                                                                                    |
|-----------------------------------|-----------------------------------------------------------|----------------------------------------------------------------------------------------------------|
|                                   | User Registra                                             | ation Form                                                                                                    |
| STARTPAGE                         |                                                           | $\sim$                                                                                                    |
|                                   | Use this form to register a new user t                    | o participate in ESCR MR/CT-Registry                                                                                                    |
|                                   |                                                           |                                                                                                    |
| nstitute*                         | <please select=""></please>                               | Note: If your institute doesn't appear in this dropdown list                                                                                                    |
|                                   | <please select=""></please>                               | please register the institute first.                                                                                                    |
| Address                           | Asklepios Klinik Altona                                   |                                                                                                    |
| (dui coo                          | Diakoniekrankenhaus Henriettenstiftung Hannover           |                                                                                                    |
|                                   | Gemeinschaftskrankennaus Bonn                             |                                                                                                    |
|                                   | HELIOS KIINKUM AUE                                        |                                                                                                    |
|                                   | Herzzentrum Leipzig GmbH                                  | in the second second se |
|                                   | Klipikum der Ludwig Maximilians Universität München       |                                                                                                    |
| -                                 | Medizinisches Zentrum am Siegerlandflughafen              |                                                                                                    |
| Personal in                       | Radiologisches Institut Dr. von Essen                     |                                                                                                    |
| Title                             | St. Josef Krankenhaus Moers GmbH                          |                                                                                                    |
|                                   | Städtische Kliniken Neuss Lukaskrankenhaus GmbH -         | _                                                                                                    |
| First name                        | Städtisches Klinikum Magdeburg                            |                                                                                                    |
| Surname*                          | Universitätsklinikum Aachen                               |                                                                                                    |
| Transil #                         | Universitätsklinikum Essen                                |                                                                                                    |
| Inali                             | Universitätsklinikum Freiburg mit Universitätsherzzentrum |                                                                                                    |
| Phone*                            | Universitätsklinikum Heidelberg                           |                                                                                                    |
|                                   |                                                           |                                                                                                    |

ESCR – European Society of Radiology www.escr.org

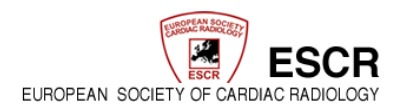

#### II. <u>Centre Registration Form</u>

| ESCR                                     |                                                                                 |        |
|------------------------------------------|---------------------------------------------------------------------------------|--------|
| European Society of<br>Cardiac Radiology | MR/CT Registry<br>Centre Registration Form                                      | ESCR   |
| >> STARTPAGE                             |                                                                                 | $\sim$ |
|                                          | Use this form to register a new institute to participate in ESCR MR/CT-Registry |        |
| Institute*                               |                                                                                 |        |
| Type of institute*                       | Academic Hospital                                                               |        |
| Address*                                 |                                                                                 |        |
|                                          |                                                                                 |        |
| Zip* / City*                             |                                                                                 |        |
| Country*                                 |                                                                                 |        |
| -                                        |                                                                                 |        |
| Institute director /                     | Responsible person for Continuing Education                                     |        |
| Title                                    | <b>J</b>                                                                        |        |
| First name*                              |                                                                                 |        |
| Surname*                                 |                                                                                 |        |
| Email*                                   |                                                                                 |        |

If your institute is not yet registered, this has to be done one-time, using the registration form provided (Centre Registration)

Information concerning the hospital/institute, the person responsible for maintenance of the account as well as the equipment used has to be provided.

- All fields marked with a red star (\*) are mandatory and have to be filled in
- Blank mandatory fields prevent the saving process and hence generating an institute
- By clicking the button "submit" your data will be forwarded

Upon receipt and approval of your application your institutional access is being created and an email with your username and password will be sent to you. The authorisation process usually takes 1 work day.

As soon as your institute is authorised and appears in the drop-down-menu, you can continue with your User Registration

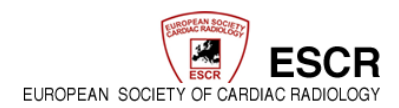

#### III. User Registration Form

As soon as you have received your username, you may log in to the Registry and create further user accounts.

• Continue with the user registration

| Cardiac Radiology | MR/CT Registry<br>User Registration Form                  |        |
|-------------------|-----------------------------------------------------------|--------|
| ** STARTPAGE      |                                                           | $\sim$ |
|                   | >> MR/CT Registry Login here                              |        |
|                   | >> Forms for • User Registration<br>• Centre Registration |        |
|                   | >> Short manual                                           |        |

| ardiac Hadiology                                 | MR/CT Registry<br>User Registration Form                                       |  |
|--------------------------------------------------|--------------------------------------------------------------------------------|--|
| Us                                               | se this form to register a new institute to participate in ESCR MR/CT-Registry |  |
| Institute*                                       | ٦                                                                              |  |
| Address*                                         |                                                                                |  |
| Zip*/City*                                       |                                                                                |  |
| Country*                                         |                                                                                |  |
| Institute director / Responsible person<br>Title |                                                                                |  |
| First name*                                      |                                                                                |  |
| Surname*                                         |                                                                                |  |
| Phone                                            |                                                                                |  |
|                                                  |                                                                                |  |
| Comment                                          |                                                                                |  |

In this form as well, all fields marked with a red star (\*) are mandatory, hence have to be filled in, in order for the user data being saved and the registration process being continued. Only then, your examinations can be allocated to you personally.

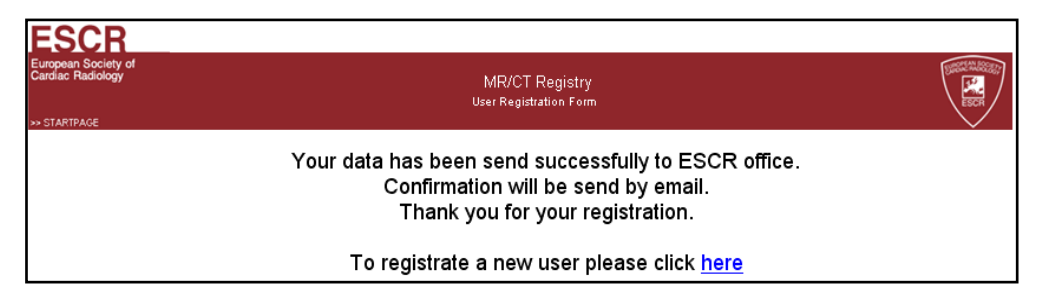

After saving, a Username and a Password will be generated and sent to your stated e-mail address. This process takes approximately one work day.

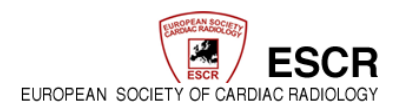

#### IV. Log In Page

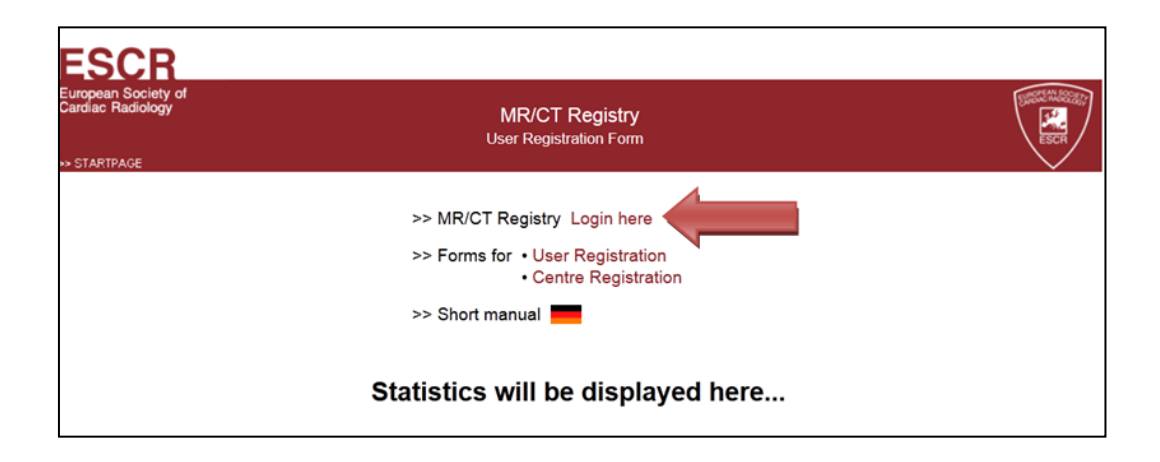

As soon as you received your Username and Password you may log in via clicking on the button "Login here".

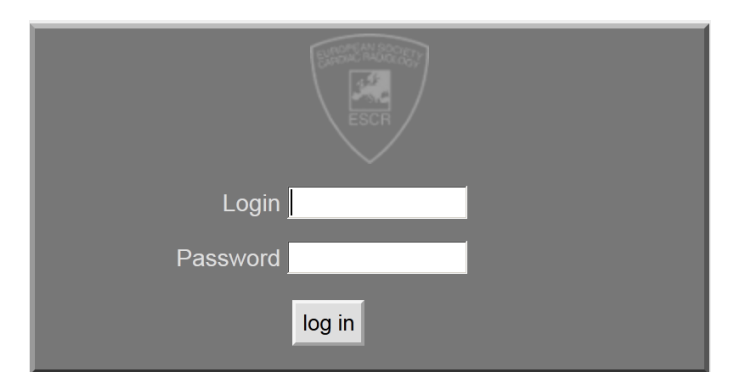

After you successfully logged in you may continue filling out the MR- or CT-form.

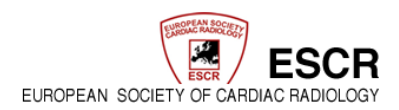

#### V. <u>Registry Data</u>

The form for the MR-database and the CT-database can be distinguished by their differently coloured backgrounds and by their caption.

#### Pink = MR – form light blue = CT- form

You may select the desired form under the section Switch to MDCT/MR registry.

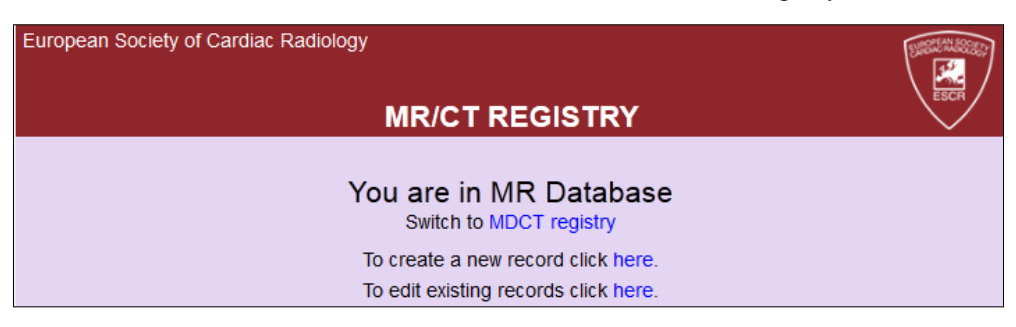

After logging in you find two diagrams on the home page:

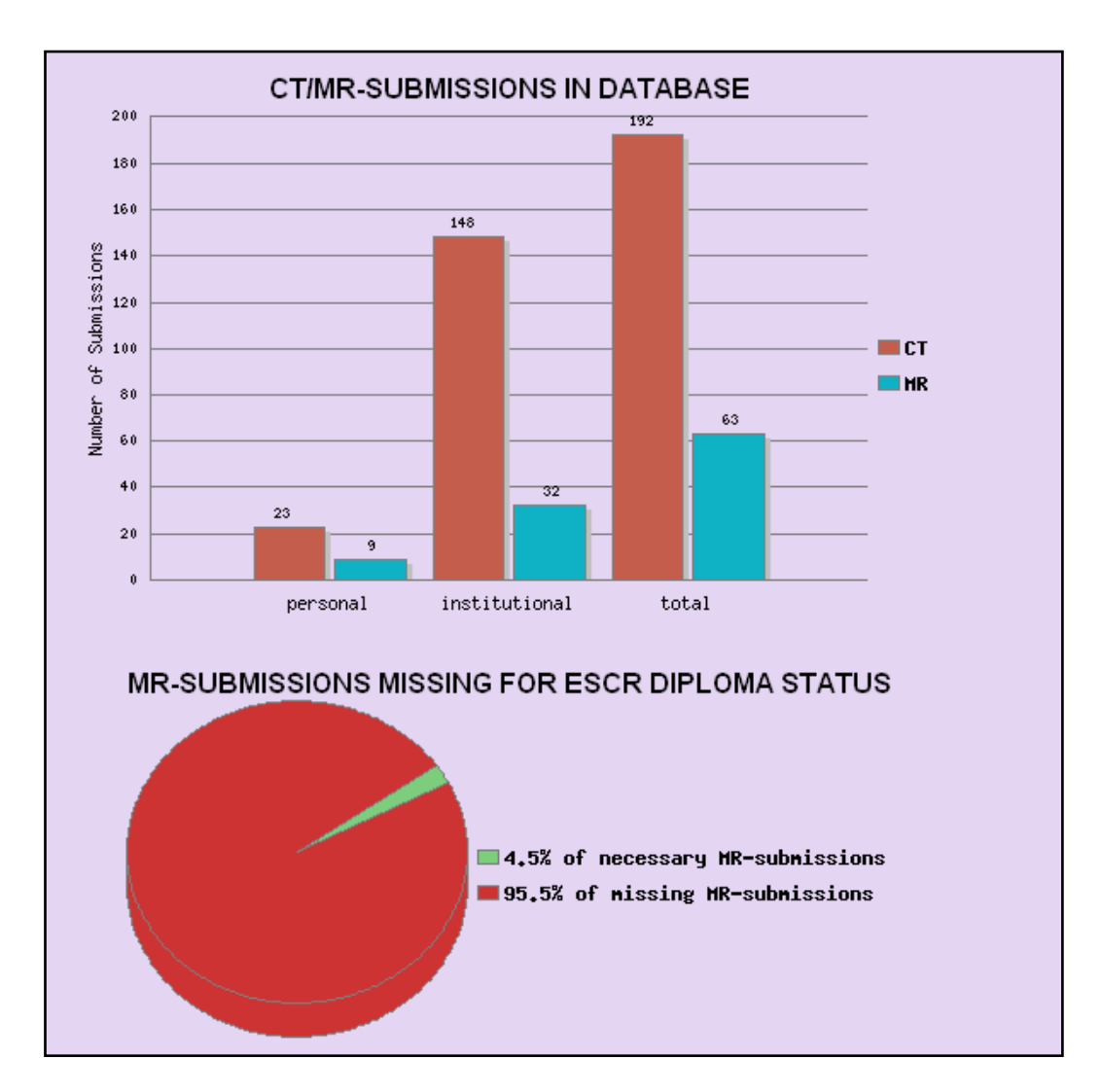

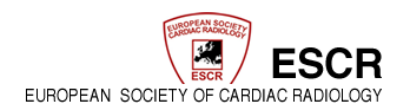

- a) The bar chart shows you the CT- (red bar) and MR- examinations (blue chart) that are already entered in the registry. It is distinguished between personal, institutional and total examinations of all centres.
- b) The pie chart describes the percentage of CT-/MR-examination numbers that are lacking to complete the ESCR Cardiac Diploma (% of missing CT-/MR- submissions) and how many percent of the required examination numbers have already been entered (% of necessary MR- submissions).

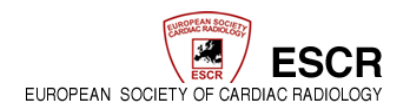

#### VI. Data Entry

The MR Database gives the possibility to create a new examination record or open and edit an existing one.

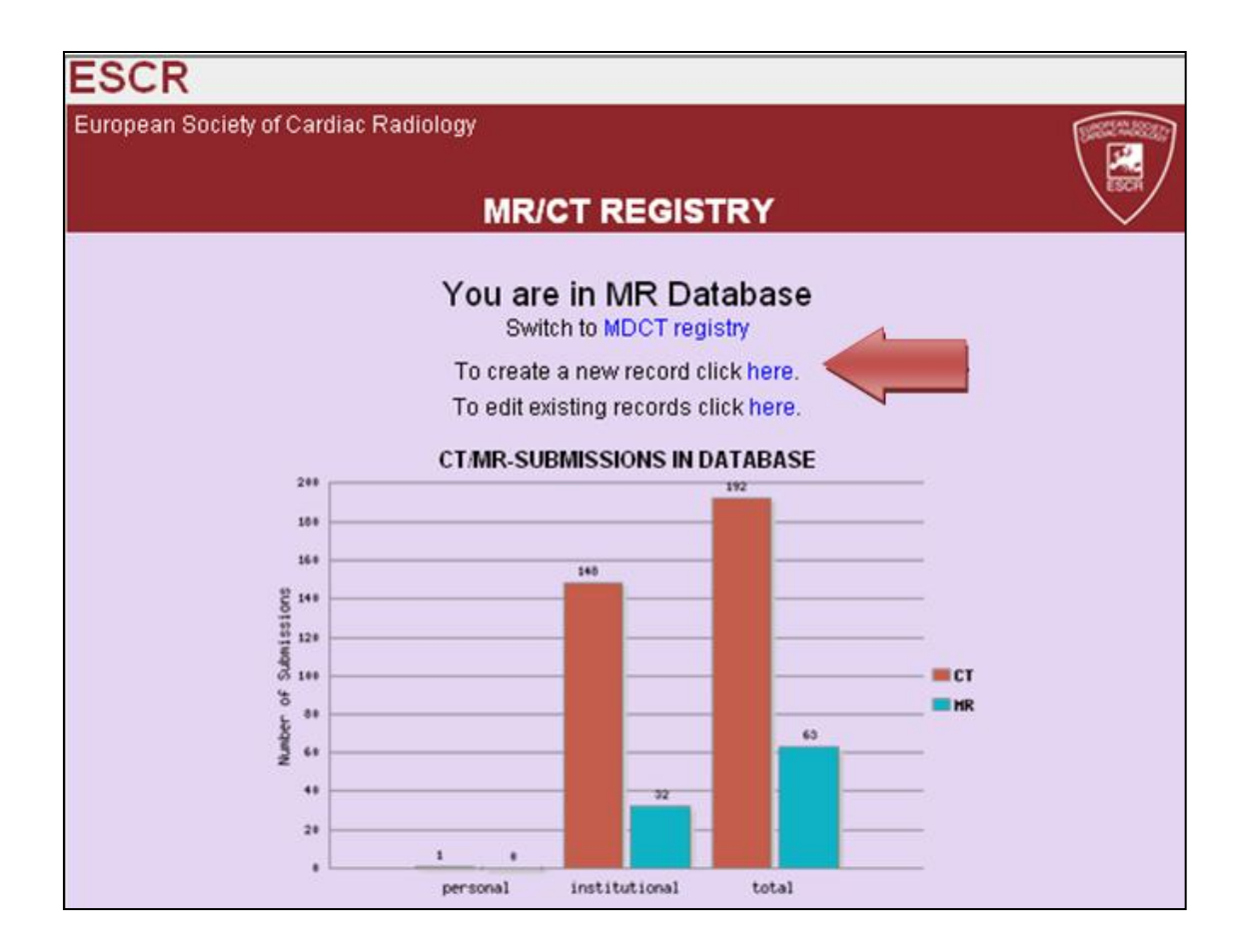

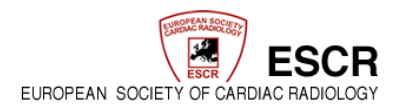

#### VII. Create a New Record

|                                                             | [ AKTE ANLEGEN ]                                                                                          |
|-------------------------------------------------------------|----------------------------------------------------------------------------------------------------|
| Examination                                                 | Exhips Jubids                                                                                             |
| Date of Examina                                             | ation [www.mm-dd]                                                                                         |
| Patient<br>Registry ID                                      | C https://www.mrct-registry.org/ - Examination - Windows Internet Explorer                                |
| Age<br>Gender<br>Body Weight<br>Height                      | Examination<br>Date of Examination * 2012-08-15 Date of Birth 1 1976-07-10 [YYYY-MM-DD]<br>Age * 36 years |
| ■ Indications *<br>Suspected CAD<br>Stress test Performance | Gender     male       Body Weight     95       kg       Height     184       cm     ET                    |
| (multiple answer<br>Known CAD<br>Suspected HTx              | Approve Data                                                                                              |
| Suspected HTx.<br>Visualisation of I                        | Allograft Vasculopathy  Pulmonary Veins                                                                   |

When creating a new record, usually a pop-up window opens automatically.

If this is not the case, click on the button "Edit Identification Data".

| [ CREATE RECORD ]   |                             |  |  |  |  |
|---------------------|-----------------------------|--|--|--|--|
| Examination         |                             |  |  |  |  |
| Examined by         | Matthias Gutberlet          |  |  |  |  |
| Date of Examination | [yyyy-mm-dd]                |  |  |  |  |
| Patient             |                             |  |  |  |  |
| Registry ID         | 0000109                     |  |  |  |  |
| Age                 | years                       |  |  |  |  |
| Gender              |                             |  |  |  |  |
| Body Weight         | kg                          |  |  |  |  |
| Height              | cm Edit Identification Data |  |  |  |  |

This menu is to enter information about the patient.

Fields marked with a red star \* (Examination date, age and gender) are mandatory fields that have to be filled out

The date of birth is used for the automatic age calculation and will not be saved in the registry.

Please mind the date format Year - Month - Day which are separated with a "- ".

As soon as all mandatory fields are filled in, the data can be saved and the pop-up window closes.

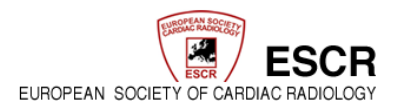

#### VIII. Specification of Indication / Suspected CAD

| Indications * (Please select at least one indications                                                                                                    | on)<br>ease CAD                                                                                                    |
|----------------------------------------------------------------------------------------------------|----------------------------------------------------------------------------------------------------|
| Suspected CAD 1                                                                                                    |                                                                                                    |
| Please select patient's risk according<br>to this <u>table</u> (modified from Taylor<br>Ar et al. JACC 2010)<br>Stress test Perfort and ()<br>(multiple answers poessible) | Please select       Please select       low risk (less than 10%)<br>intermediate risk (between 10-90%)<br>high risk (more than 90%) |
| Known CAD Please select one or r                                                                                                    | nore checkboxes!                                                                                                    |
| Suspected Hix Rejection                                                                                                    |                                                                                                    |
| Suspected HTx Allograft Vasculopathy                                                                                                    |                                                                                                    |
| Visualisation of Pulmonary Veins                                                                                                    |                                                                                                    |
| Visualisation of Coronary Veins                                                                                                    |                                                                                                    |

Is a "mouse over" info field that provides further information when placing the mouse cursor on it.

At least one indication/question has to be specified by ticking the check box  $\square$ 

If a suspicion of Coronary Artery Disease (CAD) exists, the individual risk for the patient has to be assessed.

➔ by clicking on "table" a pdf file containing a table for risk classification opens. By means of this table the individual risk of a present CAD case can be assessed.

| ESCR<br>European Society of<br>Cardiac Radiology<br>Pretest Probability of Coronary Artery Disease (CAD) by Age, Sex, and Symptoms |       |                                     |                                      |                          |              |  |
|----------------------------------------------------------------------------------------------------|-------|-------------------------------------|--------------------------------------|--------------------------|--------------|--|
|                                                                                                    |       | modified from Taylor                | AJ et al. (JACC 2010)                |                          |              |  |
| AGE                                                                                                    | SEX   | Typical/Definite<br>Angina Pectoris | Atypical/Probable<br>Angina Pectoris | Nonanginal<br>Chest Pain | Asymptomatic |  |
|                                                                                                    | Men   | Intermediate                        | Intermediate                         | Low                      | Very Low     |  |
| < 39                                                                                                    | Women | Intermediate                        | Very Low                             | Very Low                 | Very Low     |  |
|                                                                                                    | Men   | High                                | Intermediate                         | Intermediate             | Low          |  |
| 40-49                                                                                                    | Women | Intermediate                        | Low                                  | Very Low                 | Very Low     |  |
|                                                                                                    | Men   | High                                | Intermediate                         | Intermediate             | Low          |  |
| 50-59                                                                                                    | Women | Intermediate                        | Intermediate                         | Low                      | Very Low     |  |
|                                                                                                    | Men   | High                                | Intermediate                         | Intermediate             | Low          |  |
| > 60                                                                                                    | Women | High                                | Intermediate                         | Intermediate             | Low          |  |

•

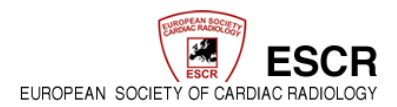

#### IX. <u>Final Diagnosis</u>

| Final Diagnosis (based on MR results) * (Please select at least one indication) |                                                                                                   |                                                                             |                                                                                                    |                              |            |  |  |
|---------------------------------------------------------------------------------|---------------------------------------------------------------------------------------------------|-----------------------------------------------------------------------------|----------------------------------------------------------------------------------------------------|------------------------------|------------|--|--|
| Exclusion of CAD                                                                |                                                                                                   |                                                                             |                                                                                                    |                              |            |  |  |
| Coronary Artery Disease(CAD)                                                    |                                                                                                   |                                                                             |                                                                                                    |                              |            |  |  |
| Visualisation of Pulmonary Veins                                                |                                                                                                   |                                                                             |                                                                                                    |                              |            |  |  |
| Visualisation of Coronary Veins                                                 |                                                                                                   |                                                                             |                                                                                                    |                              |            |  |  |
| Please select one or more                                                       | ☐ Coronary Anor<br>☐ CABG or IMA-<br>☐ Aortic Dissecti<br>☐ Patient suitable<br>☐ Myocardial Infa | naly or Fistula<br>Graft-Patency<br>on<br>e for TAVI<br>rction - Non-Viable | Pulmonary Embolism CABG or IMA-Graft-Ste Constrictive Pericarditi Patient not suitable for Myoeardium | enosis (>50%) /<br>s<br>TAVI | Occlusion  |  |  |
| Cardiomyopathy                                                                  |                                                                                                   |                                                                             |                                                                                                    |                              |            |  |  |
| Myocarditis                                                                     |                                                                                                   |                                                                             |                                                                                                    |                              |            |  |  |
| Valve Disease                                                                   |                                                                                                   |                                                                             |                                                                                                    |                              |            |  |  |
| Cardiac Tumour                                                                  |                                                                                                   |                                                                             |                                                                                                    |                              |            |  |  |
| Congenital Heart Disease(CHD)                                                   |                                                                                                   |                                                                             |                                                                                                    |                              |            |  |  |
| Post Heart Transplantation(HTX)                                                 | very good: no artefacts, brilliant i<br>good: a few artefacts, which did r                        | mage quality<br>iot influence image qu                                      | ality                                                                                                 |                              |            |  |  |
| Additional new non-cardiac DX                                                   | adequate: artefacts, which did no<br>poor: a lot of artefacts, which influ                        | ot influence image inte<br>Jence image interpreta                           | rpretation<br>tion                                                                                    |                              |            |  |  |
| Others                                                                          | very poor: not assessable                                                                         |                                                                             |                                                                                                    |                              |            |  |  |
| Image Quality 🚺                                                                 | Overy good                                                                                        | ⊙good                                                                       | Oadequate                                                                                             | Opoor                        | Overy poor |  |  |

The next step is to make a diagnosis on the basis of the MRT.

Please note that at least one check box 

has to be ticked for the diagnosis

The information sign

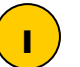

supports the classification of the image quality

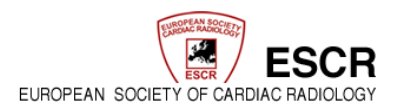

#### X. <u>Consequences</u>

| Consequences                                  |                                                                                                    |                                                                                                    |  |
|-----------------------------------------------|----------------------------------------------------------------------------------------------------|----------------------------------------------------------------------------------------------------|--|
| Did Cardiac MRI influence Therapy / Outcome?* | 💿 yes i O no                                                                                                    | Please select                                                                                                    |  |
| Please select an option!                      | Please select                                                                                                    | CT-Coronary Angiography was performed                                                                                                    |  |
| Patient participation in other trial/registry | ⊙ yes 🔿 no                                                                                                    | Direct referral to Surgery<br>Direct referral to Cath Lab.                                                                                                    |  |
| Please select an option!                      | Please select 🕑                                                                                                    | Patient was sent home<br>Change of drug regimen.                                                                                                    |  |
| •                                             | Please select<br>Euro CMR- or Euro CCT-Registry<br>Industry sponsored trial<br>Investigator initiated trial<br>Trial according to ClinicalTrials.gov<br>Others: | No further treatment necessary<br>Consultation of another specialist<br>Testing for ischemia necessary<br>Impact on Interventional Procedure<br>No Impact on Interventional Procedure<br>Others: |  |

Under the section "Consequences" the various effects of the findings on the following treatment of the patient have to be stated and whether the patient participates in any other trial or registry.

In case the findings have no further consequences, or the patient is in no other study or register, select "no".

By selecting "yes" a drop-down menu with various pre-formulated answers opens

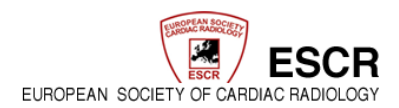

#### XI. <u>Complications / MR – Scanner</u>

This section is to state possible complications that appeared during the examination.

| plications                                                                                                    |          |
|----------------------------------------------------------------------------------------------------|----------|
| ications - Adverse Events (AE)                                                                                                    |          |
| Multiple answers possible<br>To select more than one answer<br>please use the CTRL or STRG key!<br>symptomatic bradycardia<br>symptomatic bradycardia<br>sy | material |

In order to select more than one answer hold the CTRL or STRG key.

| MR-Scanner (Centre Specific Presets) |                 |
|--------------------------------------|-----------------|
| Field Strength [T] *                 | Please select 💌 |
| Name *                               | Please select   |

Please select the device used for the examination from the drop-down menu "Name".

The Field Strength [IT] will be specified automatically.

According to your institution selection there will only be a limited choice of devices to choose from, in regards to the MR-scanners used in your institution.

> In case a scanner is missing in the list, the allocations for your institute have to be altered!

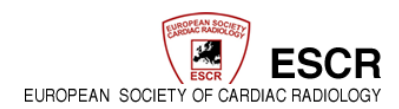

#### XII. MR-Examination / Contrast Material

The section "MR - Examination" is for general information concerning the examination

 $\rightarrow$  which sequences, contrast medium, flow rate, etc

| MR-Examination                             |                                                                                                    |                                                                |                                                                                                    |
|--------------------------------------------|----------------------------------------------------------------------------------------------------|----------------------------------------------------------------|----------------------------------------------------------------------------------------------------|
| Please select one or more                  | Morphology Coronary MRA MR-Diffusion T2 <sup>*</sup> -Imaging (Haemorrhage)                                                                                                    | CINE-MRI<br>2D Flow Measurer<br>T1-Mapping<br>Edema Imaging (e | MR-Tagging<br>nent 3D Flow Measurement<br>T2-Mapping<br>g. STIR,SPAIR)                                                |
| MR-Stress-Examination                      | MR-Wall Motion Analysis (Stress                                                                                                    | -Dobutamin)                                                    | MR-Wall Motion Analysis (Physical-Stress)                                                                             |
| Others                                     |                                                                                                    |                                                                |                                                                                                    |
| Contrast Material                          | ⊙ yes O no                                                                                                    |                                                                |                                                                                                    |
|                                            | □ T1-Spinecho post CM<br>⊘Late Enhancement (LGE) - 10-20<br>⊘MR-Perfusionstudy (Rest)<br>⊘MR-Perfusionstudy (Stress-Rega<br>□ other.                                                                         | ) min.                                                         | ceMRA<br>Early Enhancement (<10 min.)<br>MR-Perfusionstudy (Stress-Adenosine)<br>MR-Perfusionstudy (Stress-Dobutamin) |
| A list of product names can be found here. | GADUBUTROL                                                                                                    |                                                                |                                                                                                    |
| Product Name                               | GADOVIST Y                                                                                                    | istributor Company B                                           | ayer 💌                                                                                                    |
| Concentration of CM                        | 0.1 [mmol/kg/body weight]                                                                                                    |                                                                |                                                                                                    |
| Amount of CM                               | [14 [ml]                                                                                                    |                                                                |                                                                                                    |
| Flow Rate Perfusion Scan                   | [4 [mVs]                                                                                                    |                                                                |                                                                                                    |
| Concentration Perfusion Scan               | 0.05 [mmol/kg/body weight]                                                                                                    |                                                                |                                                                                                    |
| Flow Rate ceMRA                            | [ml/s]                                                                                                    |                                                                |                                                                                                    |
| Total Scan duration                        | 42 [min]                                                                                                    |                                                                |                                                                                                    |
| Total Examination Time                     | between 30 and 60 min. 💌                                                                                                    |                                                                |                                                                                                    |
| Premedication for/during MR                |                                                                                                    |                                                                |                                                                                                    |
| Multiple answers possible                  | sedation<br>nitrates<br>beta-blocker i v.<br>beta-blocker orally<br>matradine<br>Ca-channel blocker<br>premedication for contrast allergy<br>adenosine for perfusion study<br>dobutamine for perfusion study |                                                                |                                                                                                    |

The indication of the contrast medium depends on the family

By clicking on "here" (as marked by the red arrow in the above figure) a pop up window opens with a pdf file containing a table for family contrast medium classification.

→ For the premedication multiple answers are possible.

| GADOPENTETATE<br>DIMUGLUMINE | MAGNEVIST <sup>®</sup> | Bayer  | HUNGARY/IRELAND/ITALY/LATVIA/<br>LITHUANIA/LUXEMBOURG/<br>MALTA/NETHERLANDS/<br>NORWAY/POLAND/PORTUGAL/<br>ROMANIA/ SLOVAK REPUBLIC/<br>SLOVENIA/ /SPAIN/<br>SWEDEN/SWITZERLAND/TURKEY/<br>UNITED KINGDOM                                |
|------------------------------|------------------------|--------|----------------------------------------------------------------------------------------------------|
|                              |                        |        |                                                                                                    |
| GADOBENATE<br>DIMEGLUBINE    | MULTIHANCE ®           | Bracco | AUSI NIA/BELGIUM/CZECH<br>REPUBLIC/DENMARK/FINLAND/<br>FRANCE/GERMANY/GREECE/<br>HUNGARY/IRELAND/ITALY/<br>LUXEMBOURG/NETHERLANDS/<br>NORWAY/POLAND/PORTUGAL/<br>ROMANIA/SLOVENIA/SPAIN/<br>SWEDEN/SWITZERLAND/TURKEY/<br>UNITED KINGDOM |
| GADOTERIDOL                  | PROHANCE ®             | Bracco | AUSTRIA/BELGIUM/CZECH<br>REPUBLIC/DENMARK/FINLAND/<br>FRANCE/GERMANY/ITALY/<br>LUXEMBOURG/NETHERLANDS/<br>NORWAY/SLOVAK REPUBLIC/SPAIN/<br>SWEDEN/SWITZERLAND/<br>UNITED KINGDOM                                                         |

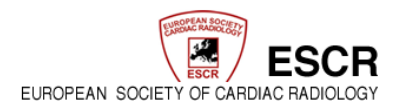

#### XIII. MR-ECG / Postprocessing

| ECG (during examination)   |                                                                                                    |
|----------------------------|----------------------------------------------------------------------------------------------------|
| Mean Heart Rate            | between 65 and 75/min.  Please select less-than 30 min. between 30 and 60 min.                                       |
| Heart Rhythm (during scan) | Please select greater-than 60 min.                                                                                   |
|                            | Please select<br>sinus rhythm<br>VES/SVES<br>atrial fibrillation/flatter<br>Pacemaker<br>sinus arrhythmia<br>Others: |

Please specify mean heart rate and heart rhythm of the patient during the examination in the section "ECG".

| Postprocessing                                                                                  |                                                                                                    |
|-------------------------------------------------------------------------------------------------|----------------------------------------------------------------------------------------------------|
| Postprocessing*                                                                                 | V                                                                                                    |
| Multiple answers possible<br>To select more than one answer<br>please use the CTRL or STRG key! | 3D-Reconstruction<br>4D-Reconstruction<br>Separate Coro MPRs<br>Analysis of Ventricular Volumes and Func<br>Calculation of Muscle Mass<br>Evaluation of Right Ventricle<br>Quantitative Analysis of Perfusion<br>Flow Calculations<br>4D-Flow calculations<br>1T-Mapping<br>T2-Mapping<br>T2*-Analysis<br>Others: |

All post processing that has been carried out afterwards is to be stated here.

Again, multiple answers can be selected by pressing the CTRL or STRG key.

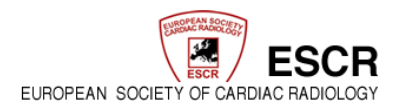

#### XIV. <u>Reporting</u>

| Who was writing the report?            |                                 |                                                                                                    |
|----------------------------------------|---------------------------------|----------------------------------------------------------------------------------------------------|
| Reporter *                             | Radiologist Cardiologist other: | C Consensus Reading (Radiologist and Cardiologist)<br>C Separate Reading (Radiologist / Cardiologist) |
| Role                                   | Consultant                      | Resident                                                                                              |
| Responsible Consultant/Second Observer | Please select                   |                                                                                                    |

Before saving, please specify who wrote the examination report.

| Save & leave Save Cancel Reset |
|--------------------------------|
|--------------------------------|

After having filled in all mandatory fields, you may now save your entries or reset the form.

Before saving, please ensure you filled in all mandatory fields (marked with a red star \*). Only if all mandatory fields are filled in, you may continue.

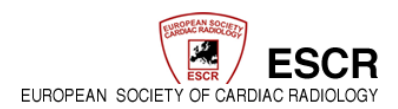

#### XV. Editing / Data Search

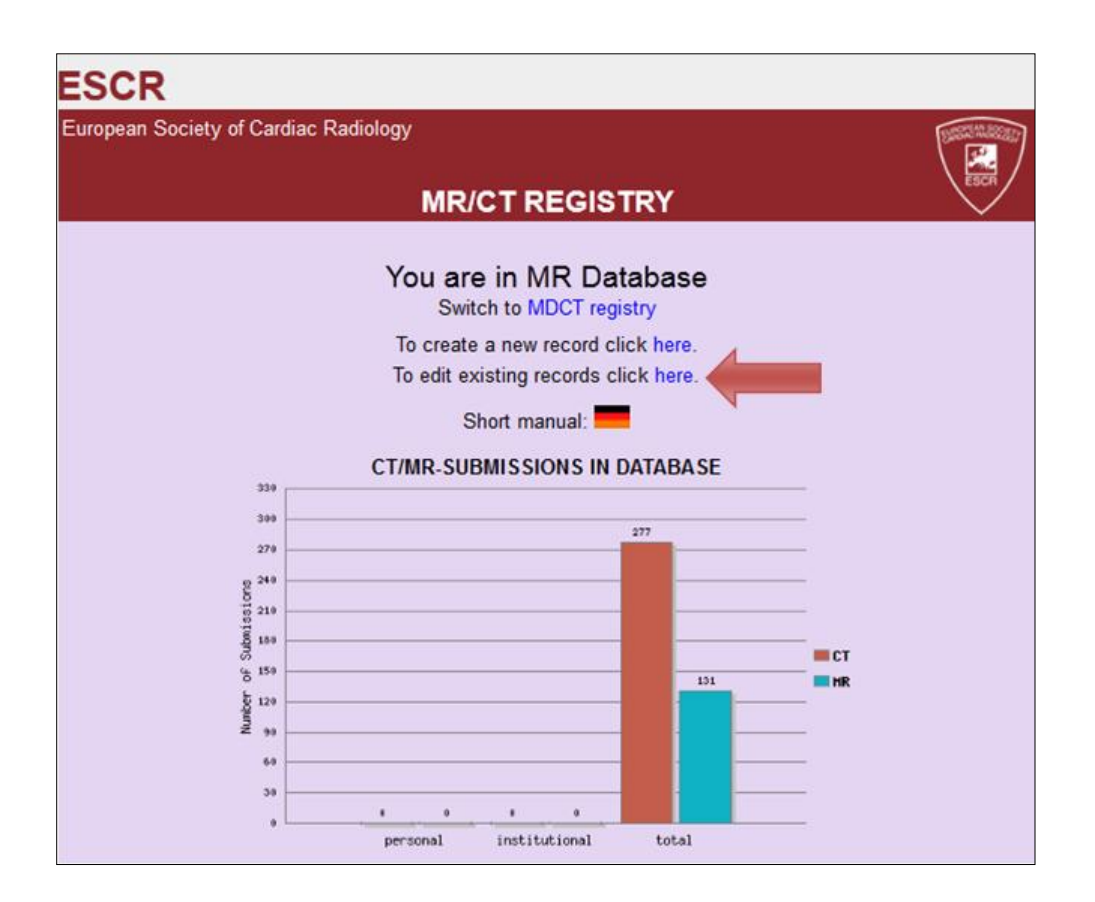

Already existing examination data can be opened by clicking on "here" as marked by the arrow in the figure above.

|   | Record Search (View/Edit Record)                |  |  |  |  |
|---|-------------------------------------------------|--|--|--|--|
| 1 | Date of Examination : [yyyy-mm-dd]              |  |  |  |  |
|   | Age :                                           |  |  |  |  |
|   | Gender : <please select=""> 🔽 🗖 invers</please> |  |  |  |  |
|   |                                                 |  |  |  |  |
|   | Next >> Reset                                   |  |  |  |  |
|   |                                                 |  |  |  |  |

A search mask opens, which gives the possibility to filter by examination date and age and gender of the patient.

If you leave all fields blank, you find all your examinations of the respective form.

| Suchergebnisse: 9 Akten |                  |     |        |                  |
|-------------------------|------------------|-----|--------|------------------|
|                         | Date of Exaction | Age | Gender | Aktenanmerkungen |
|                         | at 2012          | 60  | male   |                  |
|                         | ai 2012          | 73  | female |                  |
|                         | 08. Mai 2012     | 74  | female |                  |
|                         | 09. Mai 2012     | 67  | male   |                  |
|                         | 21. Mai 2012     | 65  | female |                  |
|                         | 24. Mai 2012     | 47  | male   |                  |
|                         | 24. Mai 2012     | 60  | female |                  |
|                         | 24. Mai 2012     | 80  | male   |                  |
|                         | 25. Mai 2012     | 81  | male   |                  |
| AKTE ANLEGEN            |                  |     |        |                  |

By clicking on the grey box (marked by the red arrow on the figure above) you can open the individual examinations.

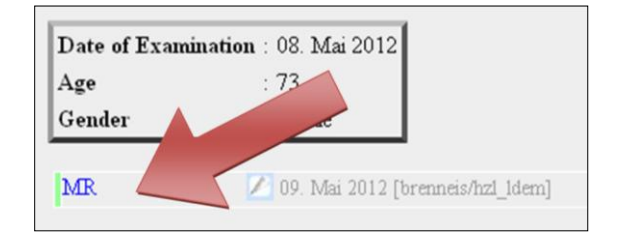

To open examinations without editing them, click on "MR" as marked by the red arrow in the figure above.

| Date of Examin | ation : 08. Mai 2012              |
|----------------|-----------------------------------|
| Age            | : 73                              |
| Gender         | : fer le                          |
|                |                                   |
| MR.            | 🖉 [ändem 2012 [brenneis/hzl_ldem] |
|                |                                   |

To edit examinations click on the edit logo.